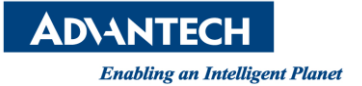

# WISE-PaaS FAQ

| Category | WISE-3240                | Date | 2021/10/12 |
|----------|--------------------------|------|------------|
| Keyword  | WISE-3240 、DeviceOn/ePap | er   |            |

## Question:

How does WISE-3240 connect to the other AP?

### **Steps:**

Step 1: Login the WISE-3240 web page and go to WiFi setting web page. Click "Scan"

| ADVANTECH Status - System - Se                                            | curity - Network - | ePaper Manager 👻 | Logout |              | AUTO REFRESH ON |
|---------------------------------------------------------------------------|--------------------|------------------|--------|--------------|-----------------|
| radio0: Master "ADV-ePaper"                                               | Ethernet<br>Wifi   | 1                |        |              |                 |
| Wireless Overview                                                         | Diagnostics        | 3                |        |              | 2               |
| Generic MAC80211 802.11bgn (                                              | radio0)            |                  |        | 📮 Scan       | Add             |
| SSID: ADV-ePaper   Mode: Master<br>Wireless is disabled or not associated | 1                  |                  | 🦧 Ena  | ble 🛛 🖉 Edit | Remove          |
| Associated Stations                                                       |                    |                  |        |              |                 |
| SSID MAC-Address                                                          | IPv4-Address       | Signal           | Noise  | RX Rate      | TX Rate         |
| No information available                                                  |                    |                  |        |              |                 |

Step 2: Select, which AP does you want to join.

| ADVANTECH Status - System - Security - Network - ePaper Manager - Logout                                                         |                |
|----------------------------------------------------------------------------------------------------|----------------|
| Join Network: Wireless Scan                                                                                                    |                |
| NETGEAR68     Section 2017 Section: WPA2 - PSK     Channel: 1   Mode: Master   BSSID: 38:94:ED:15:93:D5   Encryption: WPA2 - PSK | D Join Network |
| TOCC_2.4G<br>52%<br>Channel: 3   Mode: Master   BSSID: F4:28:53:62:C2:3E   Encryption: mixed WPA/WPA2 - PSK                      | Join Network   |
| Advantech-Guest<br>Channel: 1   Mode: Master   BSSID: AC:A3:1E:2F:56:E1   Encryption: open                                       | Join Network   |
| Cell Phone<br>Channel: 1   Mode: Master   BSSID: AC:A3:1E:2F:56:E3   Encryption: open                                            | Join Network   |
| TOTOLINK N300RT<br>61% Channel: 2   Mode: Master   BSSID: 14:4D:67:1E:BB:50   Encryption: open                                   | Join Network   |
| ADV-ePaper<br>100% Channel: 6   Mode: Master   BSSID: 74:FE:48:44:BF:47   Encryption: mixed WPA/WPA2 - PSK                       | Join Network   |
| Sapido_BRF71n_d27b9b<br>60% Channel: 1   Mode: Master   BSSID: 00:D0:41:D2:7B:9A   Encryption: open                              | Join Network   |
| AP_2.4G<br>88% Channel: 1   Mode: Master   BSSID: A0:A3:B8:09:68:B0   Encryption: mixed WPA/WPA2 - PSK                           | D Join Network |

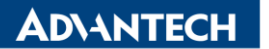

Enabling an Intelligent Planet

| Step 3: Key in the pa<br>ADVANTECH Stat | ssword of the joined AP.<br>us + System + Security + Network + ePaper Manager + Logout                                                                                                    |
|-----------------------------------------|----------------------------------------------------------------------------------------------------|
| Join Network: S                         | Settings                                                                                                    |
| Replace wireless configuration          | 🛛 🗹 🎯 An additional network will be created if you leave this unchecked.                                                                                                    |
| WPA passphras                           | Specify the secret encryption key here.                                                                                                    |
| Name of the new network                 | <ul> <li>wwan</li> <li>The allowed characters are: <u>A-Z</u>, <u>a-z</u>, <u>0-9</u> and <u>_</u></li> </ul>                                                                                                    |
| Create / Assign firewall-zon            | a 🔿 Ian: Ian: 🚂 🙊                                                                                                    |
|                                         | 💿 wan: wan: 💭                                                                                                    |
|                                         | O unspecified -or- create:                                                                                                    |
|                                         | Choose the firewall zone you want to assign to this interface. Select unspecified to remove the interface from the associated zone or fill out the create field to define a new zone and attach the interface to it. |
|                                         |                                                                                                    |
|                                         | Submit Back to scan results                                                                                                    |

#### Step 4: You will see a new wireless network is established.

| radio0: Client "AE                                                         | DV-ePaper"                                  |                                                                                                    |
|----------------------------------------------------------------------------|---------------------------------------------|----------------------------------------------------------------------------------------------------|
| Wireless N<br>The Device Configu<br>defined wireless net<br>Configuration. | Vetwor<br>aration section<br>tworks (if the | <b>c: Client "ADV-ePaper" (radio0.network1)</b><br>covers physical settings of the radio hardware such as channel, transmit power or antenna selection which are shared among all<br>radio hardware is multi-SSID capable). Per network settings like encryption or operation mode are grouped in the <i>Interface</i> |
| Device Config                                                              | guration                                    |                                                                                                    |
| General Setup                                                              | Advanced                                    | Settings                                                                                                    |
|                                                                            | Status                                      | Mode: Client   SSID: ADV-ePaper<br>0% BSSID: 74:FE:48:44:BF:47   Encryption: -<br>Channel: 6 (0.000 GHz)   Tx-Power: 0 dBm<br>Signal: 0 dBm   Noise: 0 dBm<br>Bitrate: 0.0 Mbit/s   Country: US                                                                                                    |
| Wireless network                                                           | k is enabled                                | Disable                                                                                                    |
| Operating                                                                  | g frequency                                 | Mode Channel Width       N     V     6 (2437 MHz)     20 MHz V                                                                                                    |
| Tran                                                                       | nsmit Power                                 | 19 dBm (79 mW) ~<br>(2) dBm                                                                                                    |

Step 5: Scroll down the web page and click "Save&Apply"

|    |               | <b>TECH</b> |                       |                      |                            |                       |                                 |                  |   |
|----|---------------|-------------|-----------------------|----------------------|----------------------------|-----------------------|---------------------------------|------------------|---|
|    | Enablin       | g an Intell | igent Planet          |                      |                            |                       |                                 |                  |   |
| A  | DVANTECH      | Status      | - System - Security - | Network <del>-</del> | ePaper Manager 👻           | Logout                |                                 | AUTO REFRESH OF  | 1 |
|    |               |             |                       |                      |                            |                       |                                 |                  |   |
| In | terface Con   | figuratio   | n                     |                      |                            |                       |                                 |                  |   |
|    | General Setup | Wireless    | Security              |                      |                            |                       |                                 |                  |   |
|    |               | ESSID       | ADV-ePaper            |                      |                            |                       |                                 |                  |   |
|    |               | Mode        | Client                | ~                    |                            |                       |                                 |                  |   |
|    |               | BSSID       | 74:FE:48:44:BF:47     |                      |                            |                       |                                 |                  |   |
|    |               | Network     | 🗆 🛛 Ian: 🗾            |                      |                            |                       |                                 |                  |   |
|    |               |             | 🗆 🛛 wan: 🚂            |                      |                            |                       |                                 |                  |   |
|    |               |             | 🖌 wwan: 🙊             |                      |                            |                       |                                 |                  |   |
|    |               |             | create:               |                      |                            |                       |                                 |                  |   |
|    |               |             | Choose the network(s) | ou want to at        | tach to this wireless into | erface or fill out th | he <i>create</i> field to defin | e a new network. |   |
|    |               |             |                       |                      |                            |                       |                                 |                  |   |
|    |               | B           | ack to Overview       |                      |                            |                       | Save & Apply                    | Save Reset       |   |

### Step 6: You will see the added network show as below.

|           | NIECH                 | Status - System -                                          | Security - Netw                 | vork          | per Manager | - Logout |         | Ľ       | AUTO REFRESH ON |
|-----------|-----------------------|------------------------------------------------------------|---------------------------------|---------------|-------------|----------|---------|---------|-----------------|
| dio0:     | Client "ADV-eF        | Paper"                                                     |                                 |               |             |          |         |         |                 |
| rel       | ess Ove               | erview                                                     |                                 |               |             |          |         |         |                 |
| R         | Generic<br>Channel: 6 | MAC80211 802.11b<br>6 (2.437 GHz)   Bitrate:               | <b>gn (radio0)</b><br>39 Mbit/s |               |             |          |         | Scan    | Add             |
|           | SSID:<br>100% BSSII   | : ADV-ePaper   <b>Mode:</b> Cl<br>D: 74:FE:48:44:BF:47   E | lient<br>Encryption: WPA2 F     | PSK (TKIP, CO | CMP)        |          | Disable | Z Edit  | Remove          |
|           |                       |                                                            |                                 |               |             |          |         |         |                 |
| <u>so</u> | ciated S              | Stations                                                   |                                 |               |             |          |         |         |                 |
| <u>so</u> | ciated S              | MAC-Address                                                | IPv4-Address                    | Signal        | Noise       | RX Rate  |         | TX Rate |                 |